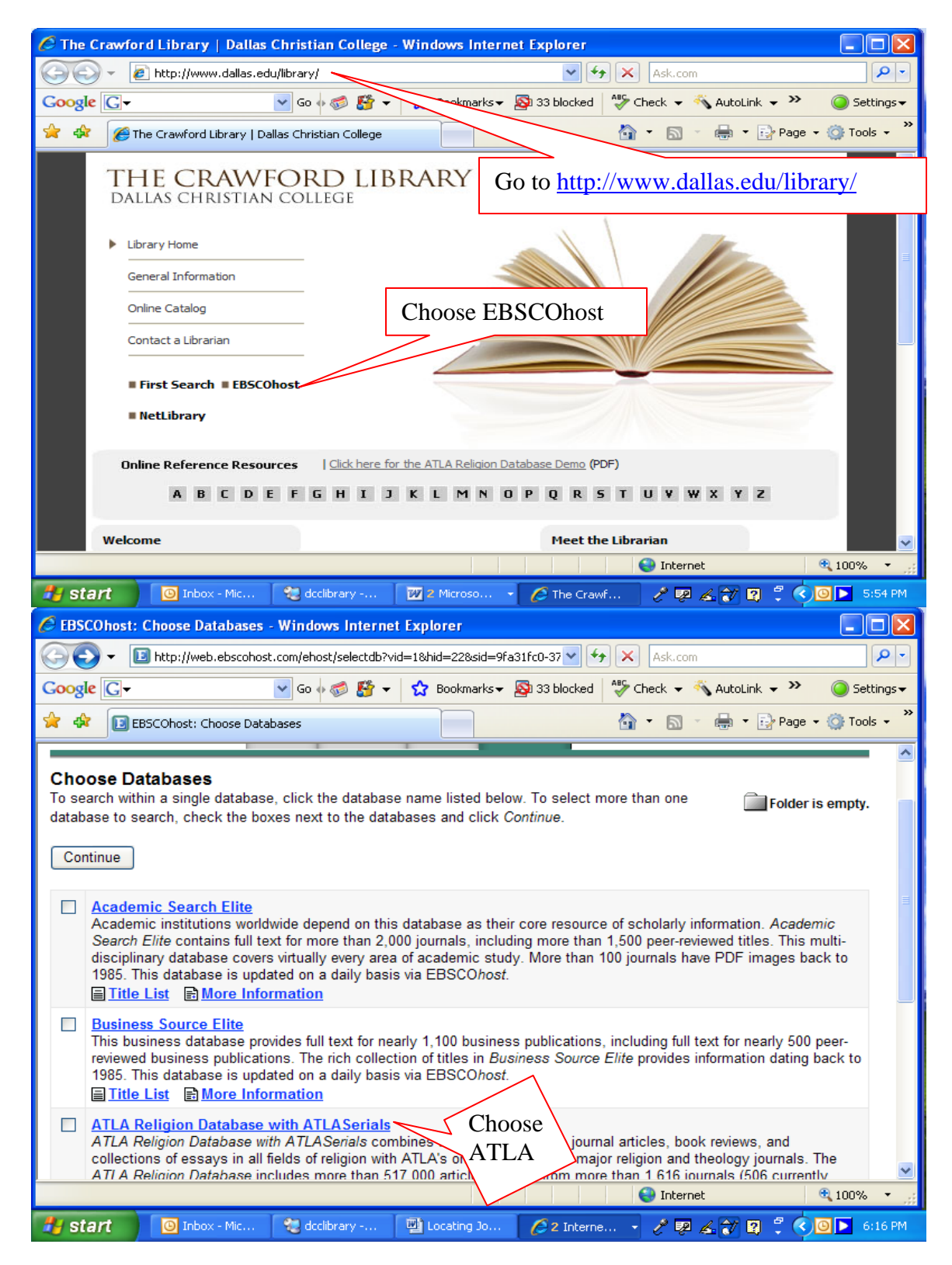

## Locating Journal Articles in ATLA:

| 🖉 EBSCOhost: Basic Search                                                                                                    | - Windows Internet Explorer                                                                                                    |                                                                                                    |                                                                                                    |                                  |  |
|----------------------------------------------------------------------------------------------------|----------------------------------------------------------------------------------------------------|----------------------------------------------------------------------------------------------------|----------------------------------------------------------------------------------------------------|----------------------------------|--|
| 💽 🗸 🗉 http://web.ebs                                                                                                    | :cohost.com/ehost/search?vid=2&hid=                                                                                                    | =228sid=9fa31fc0-379 🔽 🗲                                                                                                    | 🗲 🗙 Ask.com                                                                                             |                                  |  |
| Google G-                                                                                                    | 🕶 Go 🚸 🌍 🎦 👻 🏠                                                                                                    | Bookmarks 👻 🔊 33 blocked                                                                                                    | 🍣 Check 👻 🐔 AutoLink                                                                                    | 🗸 🌺 🥥 Settings 🗸                 |  |
| 🚖 🕸 🔝 EBSCOhost: Basic S                                                                                                    | iearch                                                                                                    |                                                                                                    | -<br>-<br>-                                                                                             | 🌛 Page 👻 🎯 Tools 👻 🎽             |  |
| Research<br>Database                                                                                                    | Search Advanced Vi<br>Search Search Se<br>Keyword Publications S                                                                                                    | Sign In   Folder   F<br>sual Choose<br>arch Databases<br>Choose Advar                                                                                                 | Preferences   <u>New Feature</u><br>DALLAS CHRIS <sup>®</sup><br>nced                                   | S!   Help   Exit<br>TIAN COLLEGE |  |
| Find:                                                                                                    |                                                                                                    | Search                                                                                                    |                                                                                                    |                                  |  |
| in: ATLA Religion Databa                                                                                                    | ase with ATLASerials                                                                                                    | ~ <sup>(2)</sup>                                                                                                    |                                                                                                    |                                  |  |
| (Searching: ATLA Re                                                                                                    | ligion Database with ATLASerials                                                                                                    | ;)                                                                                                    |                                                                                                    | Folder is empty.                 |  |
| Limit your results:                                                                                                    |                                                                                                    |                                                                                                    | Limiters   Expande                                                                                      | rs Reset                         |  |
| Full Te                                                                                                    | avt 🗖                                                                                                    |                                                                                                    |                                                                                                    |                                  |  |
|                                                                                                    |                                                                                                    |                                                                                                    |                                                                                                    |                                  |  |
| Abstract Availat                                                                                                    | ble                                                                                                    |                                                                                                    |                                                                                                    |                                  |  |
| Year Published fro                                                                                                    | om to                                                                                                    |                                                                                                    |                                                                                                    |                                  |  |
| lournal Ti                                                                                                    | tle                                                                                                    |                                                                                                    |                                                                                                    |                                  |  |
| Done                                                                                                    |                                                                                                    |                                                                                                    | Internet                                                                                                | 🗶 100% 👻 🔮                       |  |
| 🛃 start 🛛 🔯 Inbox - M                                                                                                    | ic 💘 dcclibrary 👜 Lo                                                                                                    | ocating Jo 🥻 🖉 2 Interne                                                                                                    | e 🧷 🐺 💪 🏹 😰                                                                                             | 🖞 🔇 💽 💽 6:19 PM                  |  |
| EBSCOhost: Advanced Sea                                                                                                    | urch - Windows Internet Explo                                                                                                    | rer                                                                                                    |                                                                                                    |                                  |  |
| The http://web.ebs                                                                                                    | :<br>:cohost.com/ehost/search?vid=3&hid=                                                                                                    | =1158sid=dea8fff4-fac 🗸 🗲                                                                                                    | + 🗙 Ask.com                                                                                             |                                  |  |
| Google G-                                                                                                    | 🗸 🗸 🗸 🗸 🗸                                                                                                    | Bookmarks - 🔊 33 blocked                                                                                                    | ABC Check 👻 🐔 AutoLink                                                                                  | → »                              |  |
|                                                                                                    |                                                                                                    |                                                                                                    |                                                                                                    |                                  |  |
| Refine Search<br>Carlobase<br>Rew Search<br>Find: Genesis 1<br>or Genesis 2<br>and Carlobase<br>(Searching: ATLA Religion Database<br>(Searching: ATLA Religion Database<br>(Searching: ATLA Religion Database)<br>(Searching: ATLA Religion Database)<br>(Se | 1. Enter the book<br>in the search field.<br>looking for more the<br>chapter, enter the be<br>corresponding chap<br>separate row. Be so<br>OR between each the<br>are searching for a<br>verse or topic, you<br>enter in the book, of<br>verse in each separ<br>example, Genesis<br>Genesis 1:2. | and chapter<br>If you are<br>han one<br>book and each<br>pter in a<br>sure to choose<br>row. If you<br>specific<br>can also<br>chapter and<br>rate row, for<br>1:1 or | 3. Click<br>Search<br>when done<br>Search Clear<br>Add Row<br>2. You<br>can add<br>rows as<br>necessary | I Help   Exit<br>AN COLLEGE      |  |
| Done                                                                                                    |                                                                                                    |                                                                                                    | 😜 Internet                                                                                              | 🔍 100% 🔹 🚲                       |  |
| 🛃 start 🛛 🔘 Inbox - M                                                                                                    | ic 🛛 🕷 dcclibrary 🏾 🌈 Th                                                                                                    | ne Crawf 🔗 EBSCOho                                                                                                    | ost / 💀 🖌 🖓 💈                                                                                           | 2:41 PM                          |  |

| EBSCOhost: Result List                                                                                                    | - Windows Internet Explo                                                                                                    | orer                                                                                                    |                                                                                                    |                                        |
|----------------------------------------------------------------------------------------------------|----------------------------------------------------------------------------------------------------|----------------------------------------------------------------------------------------------------|----------------------------------------------------------------------------------------------------|----------------------------------------|
| 💽 🗸 🗈 http://web                                                                                                    | .ebscohost.com/ehost/resultsadv                                                                                                    | vanced?vid=4&hid=113&sid                                                                                                    | erd: 🗸 🔸 🗙 Ask.com                                                                                                    | ρ                                      |
| Google G-                                                                                                    | 🔽 Go 🗄 🍏 😽 🛨                                                                                                    | 🖞 Bookmarks 🕶 🔊                                                                                                    | Scroll down to                                                                                                    | utoLink 👻 💫 🥥 Settings                 |
| 🚖 🕸 💽 EBSCOhost: Re                                                                                                    | esult List                                                                                                    |                                                                                                    | see the results                                                                                                    | 🗸 🛃 Page 🔹 🎯 Tools 🔹                   |
|                                                                                                    |                                                                                                    |                                                                                                    |                                                                                                    |                                        |
|                                                                                                    | ch                                                                                                    | <u>Sign In</u>   🛅 !                                                                                                    | Folder   Preferences   <u>New</u>                                                                                                    | Features!                              |
| HOST                                                                                                    | JSES Basic Advanced                                                                                                    | Visual Choos<br>Search Databas                                                                                                    | DALLAS                                                                                                    | CHRISTIAN COLLESE                      |
| New Search                                                                                                    | Keyword Publication                                                                                                    | s <u>Scriptures</u> Indexe                                                                                                    | is is                                                                                                    |                                        |
| Results for: Genesis 1 0                                                                                                    | R Genesis 2 Add sear                                                                                                    | ch to folder 🖪 Display                                                                                                    | link to search 🔊 Create a                                                                                                    | lert for this search                   |
| Find: Genesis 1                                                                                                    | i                                                                                                    | n Select a Field (option                                                                                                    | nal) 🗸 Search                                                                                                    | Clear 2                                |
| or 💙 Genesis 2                                                                                                    | i                                                                                                    | n Select a Field (option                                                                                                    | nal) 🗸                                                                                                    |                                        |
| and 💌                                                                                                    | ir                                                                                                    | <sup>n</sup> Select a Field (option                                                                                                    | nal) 🖌 Add Row                                                                                                    |                                        |
| in: AT A PARTY P                                                                                                    |                                                                                                    |                                                                                                    |                                                                                                    |                                        |
| AILA Religion Dat                                                                                                    | abase with ATLASerials                                                                                                    | <b>Y</b>                                                                                                    |                                                                                                    | <b>A</b>                               |
| (Searching: ATLA)                                                                                                    | Religion Database with ATLA<br>To store item                                                                                                    | Serials)<br>as added to the folder                                                                                                    | for a future session Sig                                                                                                    | Folder is empty.                       |
| Refine Search Search                                                                                                    | h History/Alerts Results                                                                                                    |                                                                                                    | ior a fatare secondi, <u>org</u>                                                                                                    | the my eboologic                       |
| All Results: 1-10 of 268                                                                                                    | 82 Page: 1 <u>2 3 4 5 N</u>                                                                                                    | ext                                                                                                    | Sort by: Date                                                                                                    | Add (1-10)                             |
|                                                                                                    |                                                                                                    |                                                                                                    |                                                                                                    |                                        |
| Narrow Results bv                                                                                                    | 1. The liberating ima                                                                                                    | ade: the Imado Dei in G                                                                                                    | enesis 1 Bv: McConnell, W                                                                                                    | /alter. III.                           |
|                                                                                                    |                                                                                                    |                                                                                                    | 😜 Internet                                                                                                    | 🍕 100% 🔻                               |
| 🐉 start 🛛 🔯 Inbox                                                                                                    | - Mic 🛛 🐮 declibrary                                                                                                    | 🖳 Locating Jo 🛛                                                                                                    | 🗲 2 Interne 🕞 🥜 🕺 🔏                                                                                                    | 💦 🛛 🖞 🔇 🖸 🕨 3:16 Pl                    |
| 🟉 EBSCOhost: Result List                                                                                                    | - Windows Internet Explo                                                                                                    | orer                                                                                                    |                                                                                                    |                                        |
| 💽 🗸 🗉 http://web                                                                                                    | .ebscohost.com/ehost/resultsadv                                                                                                    | vanced?vid=4&hid=113&sid                                                                                                    | =cd: 🕶 🔸 🗙 Ask.com                                                                                                    | <b>P</b>                               |
| Google G-                                                                                                    | 🔽 Go 🗄 🍏 🍯 🔫                                                                                                    | Bookmarks 🗸 🔯 :                                                                                                    | 33 blocked 🛛 💝 Check 👻 🐔                                                                                                    | AutoLink 👻 🔪 🥥 Settings                |
| 🚖 🏟 🔃 EBSCOhost: Re                                                                                                    | sult List                                                                                                    |                                                                                                    | <u>a</u> • 5                                                                                                    | 🖶 🔹 🔂 Page 👻 🍈 Tools 👻                 |
|                                                                                                    |                                                                                                    |                                                                                                    | Note the Pub                                                                                                    | lication Type                          |
| Narrow Results by<br>Subject                                                                                                    | 1. <u>The liberating ima</u><br>Source: Journal c                                                                                                    | a <u>ge: the Imago Dei in G</u><br>اof the Evangelical Theo                                                                                                    | listed here is                                                                                                    | review. You                            |
| Bible. Genesis 1-11                                                                                                    | 383-384. Publicat                                                                                                    | tion Type: Review                                                                                                    | want to make                                                                                                    | e sure the                             |
| Peer reviewed                                                                                                    | Notes: This title                                                                                                    | is held locally                                                                                                    | Publication 7                                                                                                    | Гуре is listed as                      |
| CreationBiblical                                                                                                    | 2. A third alternative                                                                                                    | to concordism and div                                                                                                    | ine a <u>Article</u> . You                                                                                                    | i may also see                         |
| Adam (Biblical                                                                                                    | approach By: Hill                                                                                                    | , Carol A., Source: Per                                                                                                    | spect essay listed a                                                                                                    | as a Publication                       |
| character)                                                                                                    | Faith, 59 no 2 Je<br>Notes: This title                                                                                                    | 2007, p 129-134. Publi<br>is not held locally                                                                                                    | <sup>catiol</sup> Type. This i                                                                                                    | s not an article,                      |
| Image of God                                                                                                    |                                                                                                    |                                                                                                    | — but instead is                                                                                                    | s part of a book.                      |
| Deluge                                                                                                    | 4                                                                                                    |                                                                                                    |                                                                                                    |                                        |
| Deluge                                                                                                    | 3. The tower of Bab                                                                                                    | el and the origin of the v                                                                                                    | world's cultures By: Hiebert                                                                                                    | n 29-58 Add                            |
| <u>Bible. Genesis</u>                                                                                                    | 3. <u>The tower of Bab</u><br>Theodore. Source<br>Publication Type:                                                                                                    | el and the origin of the v<br>e: Journal of Biblical Lite<br>: Article                                                                                                    | <u>world's cultures</u> By: Hiebert<br>erature, 126 no 1 Spr 2007,                                                                                                    | p 29-58. Add                           |
| Bible, Genesis<br>Theology<br>Bible and science                                                                                                    | 3. <u>The tower of Bab</u><br>Theodore. Source<br>Publication Type:<br>Notes: This title                                                                                                    | el and the origin of the v<br>e: Journal of Biblical Lite<br>: Article<br>is held locally                                                                                                    | <u>world'<mark>s cultures</mark> By: Hiebert</u><br>erature, 126 no 1 Spr 2007,                                                                                                  | p 29-58. Add                           |
| Bible. Genesis<br>Theology<br>Bible and science<br>Eve (Biblical                                                                                                    | 3. <u>The tower of Bab</u><br>Theodore. Source<br>Publication Type:<br>Notes: This title                                                                                                    | el and the origin of the t<br>e: Journal of Biblical Lite<br>: Article<br>is held locally<br>t (2876K)                                                                                                    | <u>world's cultures</u> By: Hiebert<br>erature, 126 no 1 Spr 2007,                                                                                                    | p 29-58. Add                           |
| Bible. Genesis<br>Theology<br>Bible and science<br>Eve (Biblical<br>character)                                                                                       | The tower of Bab<br>Theodore. Source<br>Publication Type:<br>Notes: This title<br>PDF Full Text     4. The presence of 0                                                                                                    | el and the origin of the t<br>e: Journal of Biblical Lite<br>Article<br>is held locally<br>t (2070K)<br>God qualifying our notio                                                                                                    | world' <u>s cultures</u> By: Hiebert<br>erature, 126 no 1 Spr 2007,<br>ns of grammatical-historica                                                                               | p 29-58. Add                           |
| Bible. Genesis<br>Theology<br>Bible and science<br>Eve (Biblical<br>character)<br>Theological<br>anthropology. Biblical                                              | 3. <u>The tower of Bab</u><br>Theodore. Source<br>Publication Type:<br>Notes: This title<br>DPF Full Text<br>4. <u>The presence of C</u><br>interpretation: Ge<br>Journal of the Eva                                                                        | el and the origin of the v<br>e: Journal of Biblical Lite<br>: Article<br>is held locally<br>t (2070K)<br>God qualifying our notio<br>mesis 3:15 as a test ca<br>angelical Theological So                                                                                                    | world' <u>s cultures</u> By: Hiebert<br>erature, 126 no 1 Spr 2007,<br><u>ns of grammatical-historica</u><br>use By: Poythress, Vern S.<br>pociety, 50 no 1 Mr 2007, p 8         | p 29-58. Add                           |
| <u>Bible. Genesis</u> <u>Theology</u> <u>Bible and science</u> <u>Eve (Biblical</u> <u>character</u> ) <u>Theological</u> anthropologyBiblical         teaching      | <ol> <li><u>The tower of Bab</u><br/>Theodore. Source<br/>Publication Type:<br/>Notes: This title<br/><u>PDF Full Text</u></li> <li><u>The presence of (interpretation: Ge</u><br/>Journal of the Eva<br/>Publication Type:<br/>Note: This if it</li> </ol> | el and the origin of the second second secon | world' <u>s cultures</u> By: Hiebert<br>erature, 126 no 1 Spr 2007,<br><u>ins of grammatical-historica</u><br><u>ise</u> By: Poythress, Vern S.<br>pociety, 50 no 1 Mr 2007, p 8 | p 29-58. Add<br>Source: Add<br>7-103.  |
| Denuge         Bible. Genesis         Theology         Bible and science         Eve (Biblical<br>character)         Theological<br>anthropologyBiblical<br>teaching | <ol> <li>The tower of Bab<br/>Theodore. Source<br/>Publication Type:<br/>Notes: This title<br/>PDF Full Text</li> <li>The presence of C<br/>interpretation: Ge<br/>Journal of the Eva<br/>Publication Type:<br/>Notes: This title</li> </ol>                | el and the origin of the v<br>e: Journal of Biblical Lite<br>: Article<br>is held locally<br>t (2876K)<br>God qualifying our notio<br>mesis 3:15 as a test ca<br>angelical Theological So<br>: Article<br>is held locally                                                                                                    | world' <u>s cultures</u> By: Hiebert<br>erature, 126 no 1 Spr 2007,<br><u>ns of grammatical-historica</u><br>use By: Poythress, Vern S.<br>pociety, 50 no 1 Mr 2007, p 8         | p 29-58. Add<br>Source: Add<br>37-103. |
| Denuge         Bible. Genesis         Theology         Bible and science         Eve (Biblical<br>character)         Theological<br>anthropologyBiblical<br>teaching | <ul> <li>3. The tower of Bab<br/>Theodore. Source<br/>Publication Type:<br/>Notes: This title<br/>PDF Full Text</li> <li>4. The presence of (<br/>interpretation: Ge<br/>Journal of the Eva<br/>Publication Type:<br/>Notes: This title</li> </ul>          | el and the origin of the v<br>e: Journal of Biblical Lite<br>Article<br>is held locally<br>t (2878K)<br>God qualifying our notio<br>mesis 3:15 as a test ca<br>angelical Theological So<br>Article<br>is held locally                                                                                                    | world's cultures By: Hiebert<br>erature, 126 no 1 Spr 2007,<br>ns of grammatical-historica<br>use By: Poythress, Vern S.<br>pociety, 50 no 1 Mr 2007, p 8<br>Thternet            | p 29-58. Add<br>Source: Add<br>17-103. |

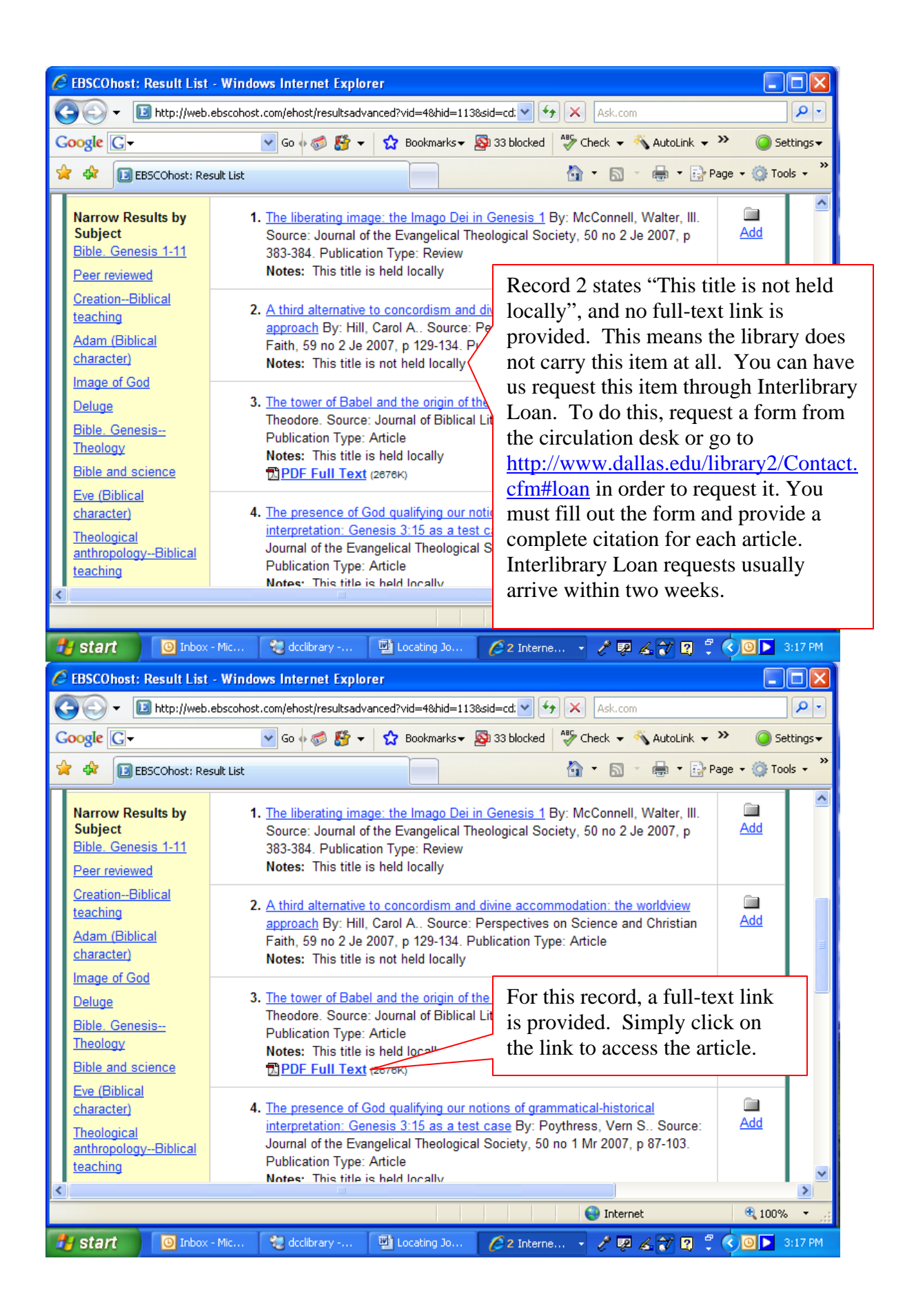

| 🟉 EBSCOhost: Result Li                                    | ist - Windows Internet Explorer                                                                                                    |                                         |
|-----------------------------------------------------------|----------------------------------------------------------------------------------------------------|-----------------------------------------|
| 🕒 🗸 🗾 http://we                                           | veb.ebscohost.com/ehost/resultsadvanced?vid=4&hid=113&sid=cd: 🔍 🐓 🗙 Ask.com                                                                                                    |                                         |
| Google G-                                                 | 💽 Go 🌵 🦪 🦉 👻 🚖 Bookmarks 🗸 🔊 33 blocked 🛛 🍄 Check 👻 🔨 AutoLink 👻 🥥 Settings 🗸                                                                                                    |                                         |
| 🚖 🕸 🖪 EBSCOhost: P                                        | Result List 🍐 🔹 🔂 🔹 🖶 🖓 Page 🔹 🎯 Tools 🗸 🎽                                                                                                    |                                         |
| <u>character</u> )                                        | Faith, 59 no 2 Je 2007, p 129-134. Publication Type: Article Notes: This title is not held locally                                                                                                    |                                         |
| Deluge<br>Bible. Genesis<br>Theology<br>Bible and science | 3. The tower of Babel and the origin of the world's cultures       By: Hiebert,       Image: Constraint of Biblical Literature, 126 no 1 Spr 2007, p 29-58.         Add       Publication Type: Article       Add         Notes: This title is held locally       Image: Constraint (2876K)       Image: Constraint (2876K)                                                                                                    |                                         |
| Eve (Biblical<br>character)<br>Theological                | 4. The presence of God qualifying our notions of grammatical-historical<br>interpretation: Genesis 3:15 as a test case By: Poythress, Vern S., Source: Add                                                                                                    |                                         |
| anthropologyBiblical<br>teaching                          | Publication Type: Article<br>Notes: This title is held locally<br>Notes: This title is held locally<br>Notes: This title is held locally                                                                                                    | ield<br>ed. This                        |
|                                                           | 5. <u>Concordism and a biblical alternative: an</u><br><u>perspective</u> By: Seely, Paul HSource: Pen<br>Christian Faith, 59 no 1 Mr 2007, p 37-45. Pu<br>Notes: This title is not held locally                                                                                                    | in print.<br>hch<br>les are<br>biournal |
| <                                                         | 6. Additional explanation on concordism: a resp<br>By: Dece High Source: Deceneration on Source and Source and S | ion<br>in a half                        |
| 🛃 start 🛛 🔯 Inbo                                          | box - Mic 😢 dcclibrary 🖳 Locating Jo 🤌 2 Interne 🔹 🍼 🐲 🛵 💓 🗸 🔍 🖳 🗸 💴 3:10 PM                                                                                                    |                                         |

Questions? <u>sgarrett@dallas.edu</u>, 972-241-3371, x109 or x110, or Go to www.dallas.edu/library,

| 🖉 The Crawford Library   Dallas Christian College - Windows Internet Explorer     |                         |  |  |  |  |  |
|-----------------------------------------------------------------------------------|-------------------------|--|--|--|--|--|
| 🚱 🗸 🖉 http://www.dallas.edu/library/                                              | <b>P</b> •              |  |  |  |  |  |
| Google 💽 - 😧 Go 🖗 🍏 🎬 👻 😭 Bookmarks - 🖓 33 blocked 🖓 Check - 🔨 AutoLink - 🌺       | 🥥 Settings <del>-</del> |  |  |  |  |  |
| 😭 🏟 🎉 The Crawford Library   Dallas Christian College 🍡 🖓 🖓 👘 😨 Page              | 🛚 🕶 🌍 Tools 🗸 🂙         |  |  |  |  |  |
| THE CRAWFORD LIBRARY<br>DALLAS CHRISTIAN COLLEGE                                  |                         |  |  |  |  |  |
| Library Home General Information                                                  | ≡.                      |  |  |  |  |  |
| Online Catalog And click on the                                                   |                         |  |  |  |  |  |
| Contact a Librarian                                                               |                         |  |  |  |  |  |
| First Search = EBSCOnver                                                          |                         |  |  |  |  |  |
| NetLibrary                                                                        |                         |  |  |  |  |  |
| Online Reference Resources   Click here for the ATLA Religion Database Demo (PDF) |                         |  |  |  |  |  |
| A B C D E F G H I J K L M N O P Q R S T U V W X Y Z                               |                         |  |  |  |  |  |
| Welcome Meet the Librarian                                                        |                         |  |  |  |  |  |
| Sector Conternet                                                                  | 🔍 100% 🔹 🛒              |  |  |  |  |  |
| 🛃 start 🔰 🗿 Inbox - Mic 💘 dcclibrary 🔛 Locating 30 🖉 The Crawf 🧷 🕺 🖧 🐩 🕄 🕇        | 🕒 💽 3:19 РМ             |  |  |  |  |  |